## Convention Manager Onsite Staff Guide

AA/Al-Anon Convention

July 6, 2023

# Contents

| 1 | Onsite Checkins                               | 2 |
|---|-----------------------------------------------|---|
|   | 1.1 Pre-Registration Desk                     | 2 |
|   | 1.2 Registration Desk                         | 2 |
| 2 | Onsite Point of Sale Operations               | 4 |
|   | 2.1 Processing sales                          | 4 |
|   | 2.2 For sales of items without pre-set prices | 4 |
| 3 | Mobile Device Procedure                       | 6 |
|   | 3.1 How to Use the iPad                       | 6 |
|   | 3.2 How to Use a Mobile Phone                 | 6 |
|   | 3.3 Connecting to a Reader                    | 7 |
|   | 3.4 To change readers                         | 7 |
| 4 | District 22 Devices                           | 8 |
|   | 4.1 iPads                                     | 8 |
|   | 4.1.1 iPad #1                                 | 8 |
|   | 4.1.2 iPad #2                                 | 8 |
|   | 4.2 Card Readers                              | 9 |
|   | 4.2.1 Reader M2 #1                            | 9 |
|   | 4.2.2 Reader M2 #2                            | 9 |

## **Onsite Checkins**

When convention attendees enter the building, they will go to one of two desks depending on whether they pre-registered online or have not yet registered. Below are the steps required for managing the attendees.

#### **1.1 Pre-Registration Desk**

If the guest has pre-registered, they should go to the Pre-Registration desk. Here is the sequence of events that take place there. If the guest did not pre-register, steer them to the Registration desk.

- 1. Guests identify themselves by Last Name, First Name.
- 2. Locate their registration packet.
- 3. Pull out the contents from the packet.
- 4. Compare the packet contents with the envelope label with the attendee.
- 5. If everything checks out, hand them the contents.
- 6. Steer the attendee to the badge holders table where they can get their badge holder with lanyard for each badge.
- 7. Save the envelope in the box under the table.

### **1.2 Registration Desk**

If the guest has not pre-registered, they should go to the Registration desk. Here is the sequence of events that take place there. If the guest pre-registered, steer them to the Pre-Registration desk.

1. Attendee picks up a paper form from the Registration Desk.

- 2. Attendee fills out the form.
- 3. Attendee takes the filled out form back to the Registration Desk.
- 4. Staff person processes the payment for registration(s) by credit card or cash.
- 5. Staff person stamps the registration form as "Paid".
- 6. Attendee takes the paid form to the data entry person.
- 7. Data entry person enters the info into the Access database.
- 8. Data entry person prints the Badge(s).
- 9. Data entry person steers the attendee to the badge holders table where they can get their badge holder with lanyard for each badge.

# **Onsite Point of Sale Operations**

This procedure describes the roles and functions for volunteers who process on-site registrations and merchandise sales during the convention. There are two tables set up.

- 1. Registrations
- 2. Merchandise

Each table will have a Stripe card reader to process credit card transactions.

#### 2.1 Processing sales

For sales of items with pre-set prices

- 1. On the main screen make sure to start with \$0.00.
  - (a) If you need to clear, tap on Number Pad and then tap Clear until all \$0.00's appear.
- 2. Tap on Inventory Mode.
- 3. For each item being sold, select the quantity being sold from item in the Inventory list.
- 4. Verify that the sale amount is incrementing correctly.
- 5. Tap Continue.
- 6. Verify with the attendee that the order is correct.
- 7. When prompted, ask the attendee to either tap or insert their card.

#### 2.2 For sales of items without pre-set prices

In the unlikely event of a sale for an item not in the pre-loaded inventory, follow these instructions. This is very similar to the above items. The main difference is you will be entering the sale price manually along with a description. 1. On the main screen make sure to start with \$0.00.

(a) If you need to clear, tap on Number Pad and then tap Clear until all \$0.00's appear.

- 2. Tap on Number Pad.
- 3. Enter the amount of the sale.
- 4. Type in a description.
- 5. Tap Continue.
- 6. When prompted, ask the attendee to either tap or insert their card.

# **Mobile Device Procedure**

When using the Stripe M2 Card Reader, a mobile device is required.

#### 3.1 How to Use the iPad

One or more iPads may have been provided to this convention to be used for onsite point of sale transactions. These devices have been pre-configured for your convention and should work with little effort.

To use them, follow these steps:

- 1. Power on with the switch in the upper left corner.
- 2. Click the Home button.
- 3. Enter the passcode (061035).
- 4. Open the "Collect" app.
- 5. Process an order using the instructions below.

#### 3.2 How to Use a Mobile Phone

If you do not have pre-configured devices, you will need to configure your mobile phone as described here.

- 1. Find and install the "Collect for Stripe" app on your mobile device's app store.
- 2. Launch the app.
- 3. Sign in using the Collect Account Sign-In (not Connect with Stripe).
  - (a) You will be provided the credentials for this.
- 4. You are now ready to process purchases.

### 3.3 Connecting to a Reader

- 1. The first time you use the app you will see a prompt: "Connect Reader". The next sequence of steps will be similar but not exactly to to this:
  - (a) Which type of reader?
    - i. Bluetooth
      - A. Stripe Reader M2 (this is the small white reader)
    - ii. Internet
      - A. BBPOS WisePOS E (this is the larger black reader)
      - B. Stripe Reader s700 (not yet released as of this writing)
  - (b) Tap on the appropriate reader.
  - (c) Discovering
  - (d) System automatically selects the reader you chose.
  - (e) Select Location Veteran's Hall
  - (f) If no locations found click refresh
  - (g) Click Veteran's hall
  - (h) Now it should be loaded correctly
  - (i) Tap Continue.
  - (j) Connecting.
  - (k) You may see some details about the reader.
  - (l) Tap through until you get to main screen again.

#### 3.4 To change readers

- 1. Tap on currently connected reader.
- 2. Disconnect.
- 3. Repeat the above steps.

# **District 22 Devices**

#### 4.1 iPads

There are two iPads. One for Registration desk and one for the merchandise desk. Each one is to be connected via bluetooth to a M2 Stripe reader. All devices have been identified with a number 1 or 2 by Sharpie pen.

#### 4.1.1 iPad #1

Passcode: 061035

Password for other accesses: jUne10,1935

Specifications

iPadOS Version: 16.5.1 Model Name: iPad (6th Generation) Model Number: MRJN2LL/A Serial Number: GG7XNX4BJMVR

Capacity: 32 GB Available: 21.35 GB

#### 4.1.2 iPad #2

Pass code: 061035

Password for other accesses: jUne10,1935

Specifications

iPadOS Version: 16.5.1 Model Name: iPad (6th generation) Model Number: MRJN2LL/A Serial Number: DMQXP9PZJMVR

Capacity: 32 GB Available: 22.43 GB

### 4.2 Card Readers

#### 4.2.1 Reader M2 #1

Specifications

Stripe Reader M2 Reader ID tmr\_FKPSZgLywbLSvj Serial number STRM26227012966 Model Stripe Reader M2

#### 4.2.2 Reader M2 #2

Specifications

Stripe Reader M2 Reader ID tmr\_FKPHog3oEjAtMb Serial number STRM26227012967 Model Stripe Reader M2